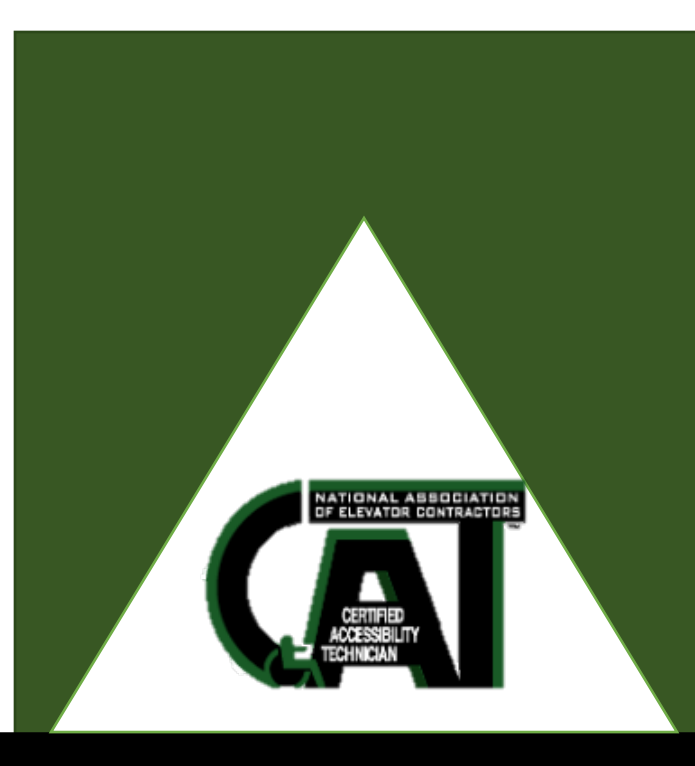

# **Annual Renewal Instructions**

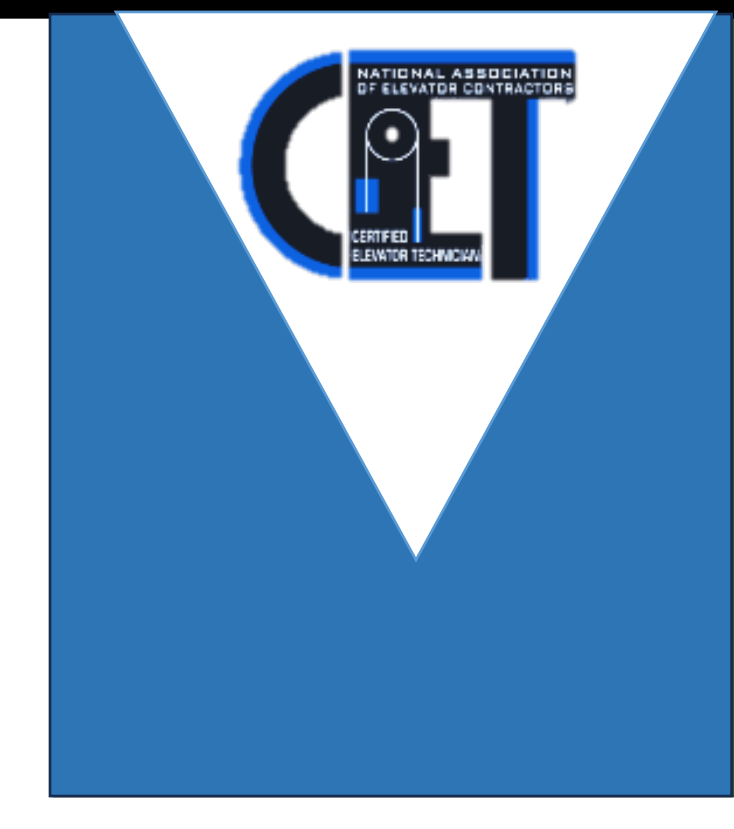

NAEC | 1500 Klondike Rd SW, Suite A211, Conyers GA 30094 | Tel: 770-760-9660 Certification@naec.org

## **CAT/CET Renewal Instructions**

The following is required to renew your CAT/CET certification:

- Update your profile information. (\*Important for sending your Credly badge)
- > Pay your renewal invoice.
- Sign and submit your <u>CAT Code of Ethics</u>/<u>CET Code of</u> <u>Ethics</u>
- Submit a minimum of 10 CEs in any one of the following combinations:
  - $\circ$  9 CEs and 1 Safety Credit **Or**
  - o 8 CEs and 2 Safety Credits Or
  - $\circ~$  7 CEs and 3 Safety Credits

# Step 1: Logging In

Click on the NAEC Account Link.

- National Association of Elevator Contractors Inc. (siteym.com)
  - If you need help logging in, please contact the Certification Department at <u>certification@naec.org</u>

| Print Page Contact Us Report Abuse Sign In Join 2                                                                                                    | NAEC Enter search criteria Q RISE ABOVE                                                                                                    |
|----------------------------------------------------------------------------------------------------|----------------------------------------------------------------------------------------------------|
| About Us Member Directory News and Press Room Career Center                                                                                                    | r NAEC Main Website                                                                                                    |
| Member Login         Welcome to the online community. Because of the built-in security features, you must first register and be approved before accessing many site sections. If you are not a member of the site yet, please register - we'd love you to be part of our online community.         Sign in using your credentials         Username         Password         Image: Community in the second second | more This feature is restricted to registered members. If you are already a member of the community, click here to sign in. If you have not yet registered, click here to get connected! |
| Sign In<br>Forgot your password?<br>Click here to reset your password.<br>Haven't registered yet?<br>Click here to join NAEC                                                                                                    | Calendar more The upcoming calendar is currently empty. Click here to view past events and photos * Featured Members                                                                     |

Now that you have logged in, you are looking at your NAEC Feed.

# Step 2: Updating Profile

In the top right-hand corner, Click on the down arrow beside the Welcome, first name last name.

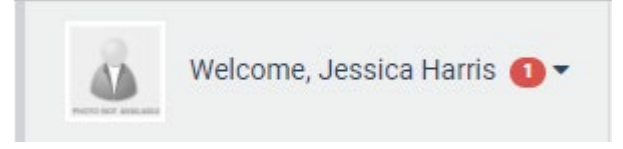

Click on Account + Settings on the drop-down

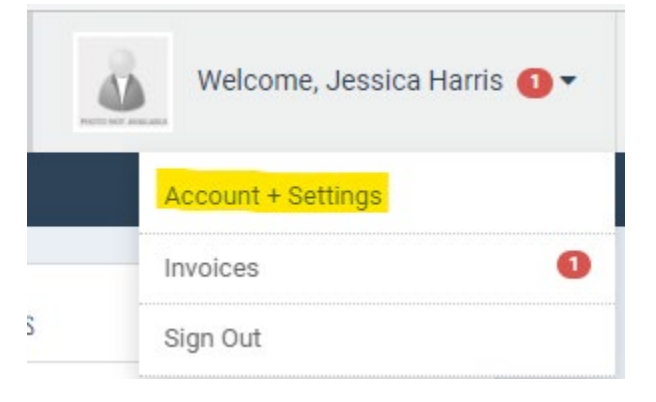

- > Update the following information in order.
  - Primary Email Address
  - ➢ Home Address
  - > Email Address to receive your Credly Certification Badge
  - > Employer Name

## Examples shown below.

#### **o** Account Information

| Account Information   |                             |
|-----------------------|-----------------------------|
| Your Personalized URL | (create a personalized url) |
| Username              | (change)                    |
| Password              | (change)                    |
| E-Mail Address *      |                             |
| Confirm E-Mail *      |                             |
| Email Preference      | Manage Email Preferences    |

#### Personal Information

| Personal Information                                                                     |                   |
|------------------------------------------------------------------------------------------|-------------------|
| Full Name *                                                                              | Chad<br>Constable |
|                                                                                          |                   |
| Lome Address                                                                             |                   |
| Address Cont.                                                                            |                   |
| Lity/Town                                                                                |                   |
| La State                                                                                 |                   |
| Postal Code                                                                              |                   |
| Le Country                                                                               |                   |
| Renewing Candidates: Please provide the email address to receive your<br>Credly Badge. * |                   |

#### Step 3: Paying Renewal Invoice

> On the left-hand tab, click **Payments & History** 

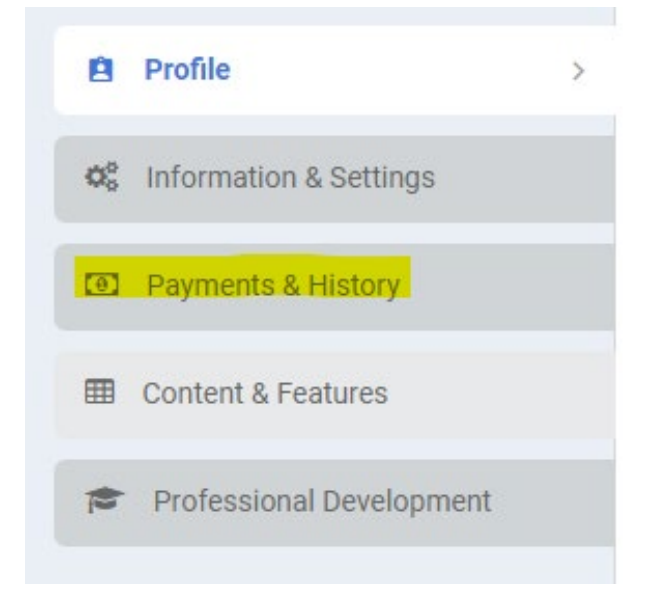

Click the box beside the dollar bill symbol. Once selected, the Pay Selected Invoices will turn blue which you will then click.

| Invoices          | Event Registrations | 🛔 Membershi | ip \$ Donation History |              |       |         |
|-------------------|---------------------|-------------|------------------------|--------------|-------|---------|
| Filter by status: | Dpen 🗸              |             |                        |              |       |         |
| Store & Events    |                     |             |                        |              |       |         |
|                   | Order Date          | Status      | Name on Invoice        | Invoice Type | Total | Balance |
|                   | 7/1/2023            | Open        |                        | Store Order  |       |         |

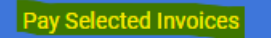

Enter the credit card information and provide the billing address for the specific credit card in use. Select Submit Payment when completed.

| Payment Information |                   |         |
|---------------------|-------------------|---------|
| Payment Amount *    | )                 |         |
| Payment Type        | Credit Card       |         |
| Name on Card *      | FIRST / M.I. LAST |         |
| Card Type *         |                   | ~       |
| Card Number *       |                   |         |
| Card CVV Number *   |                   |         |
| Exp. Date *         | mm / уууу         |         |
| E-mail Address *    |                   |         |
| Organization:       |                   | ]       |
| Address:*           |                   |         |
|                     |                   |         |
| City/Town:*         |                   |         |
| Country: *          | ~                 |         |
| State: *            |                   | (Reset) |
| Postal Code:*       |                   |         |
| Phone:*             |                   |         |
| Submit Dourmont     |                   |         |

\* NAEC no longer charges the 3% processing fee when paying with a credit card.

### **Step 4: Submitting CAT/CET Credits & Code of Ethics**

> On the left-hand tab, click **Professional Development** 

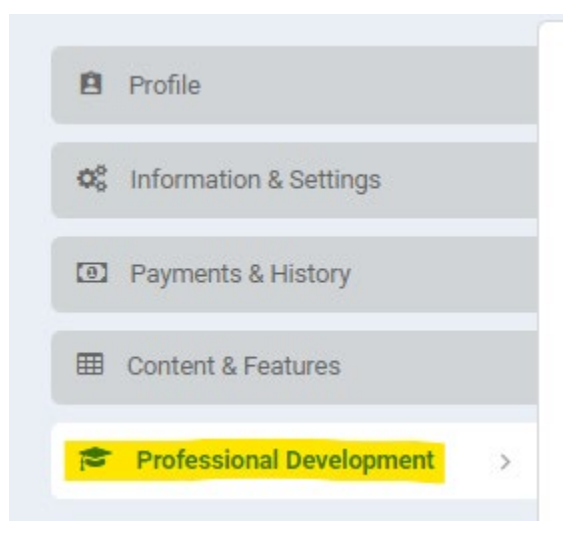

\*If you have other certifications with NAEC, you will see your past journal entries.

To upload your CAT/CET credits, click +Add Entry
Add Entry

> You will now fill out your journal entry.

#### Add Entry

| Is this entry for a Certificate or Program? * |                                       |  |
|-----------------------------------------------|---------------------------------------|--|
| Certification/Program * 😮                     | 2024/2025 CET Certification Renewal 🗸 |  |
| Credit Type * 😮                               | CET Certification Safety 🗸            |  |
| Entry Date * 💡                                | 9/9/2024                              |  |
| Description * 😯                               | CET Safety: NAEC - Fall Protection    |  |
| Credits * 😮                                   | 1                                     |  |
| Credits Expire 🔞                              | 12/31/2024                            |  |
| Score (%)                                     | (if applicable)                       |  |
| Activity Code 💡                               |                                       |  |
| Status                                        | Pending 🗸                             |  |
| Message to Member                             |                                       |  |
| Locked * 😯                                    | ⊖Yes                                  |  |
| Attachments 💡                                 | Choose File No file chosen            |  |
|                                               | Submit Cancel                         |  |

×

- Certification/ Program: 2024/2025 CAT OR CET Certification Renewal
- Credit Type: Certification CE, Certification Safety, or Code of Ethics
- Description: Your Certification (CAT/CET) CE OR Safety: Course Provider- Name of course (Example provided below)
- Credits: Credits earned
- Attach course certificate and click submit.

#### Notice\*

One entry equals one certificate. If you are submitting a certificate that provides CE and Safety credit, that same certificate must be uploaded twice.

Example: 2024: NAESA - 10-Hour Code Update

Entry 1: CET CE: NAESA – 2024 10 Hour Update (9 CE credits)

Entry 2: CET Safety: NAESA -2022 10 Hour Update (1 Safety credit)